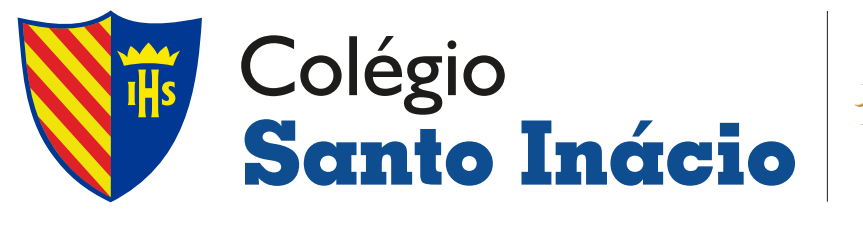

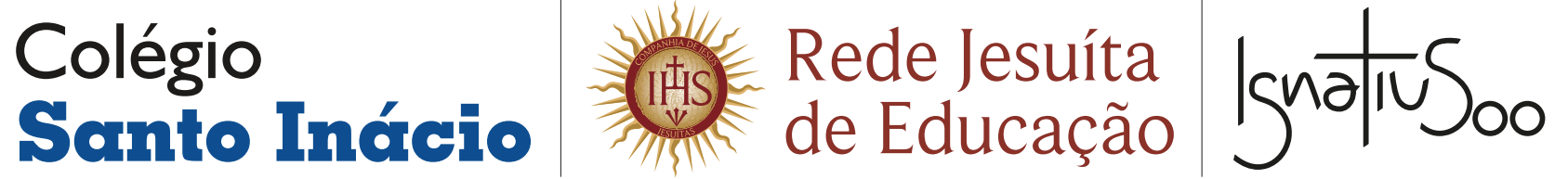

## MANUAL DA FAMÍLIA INACIANA App Edu CONNECT

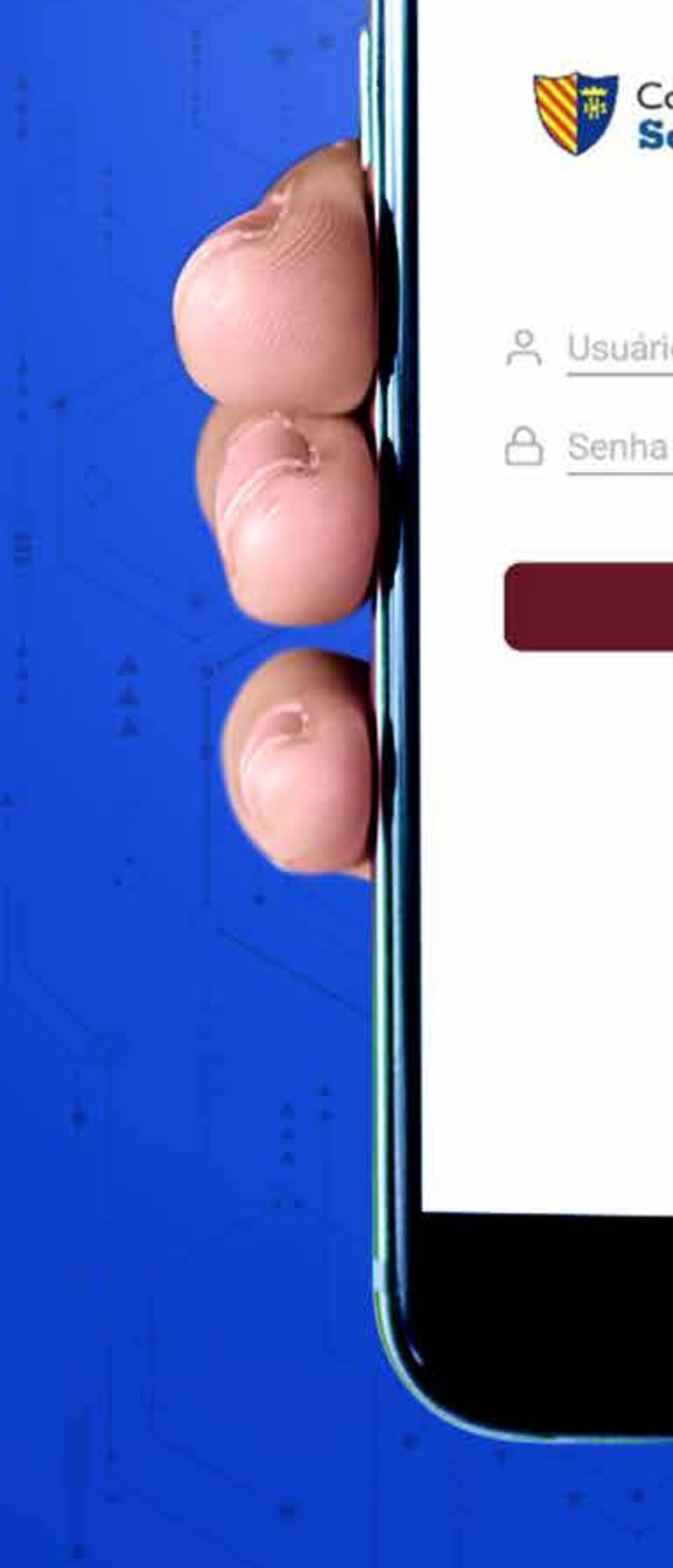

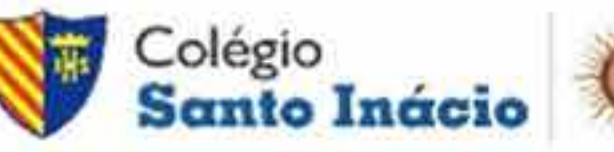

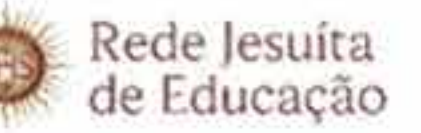

- 😤 Usuário

#### Conectar

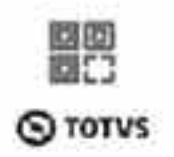

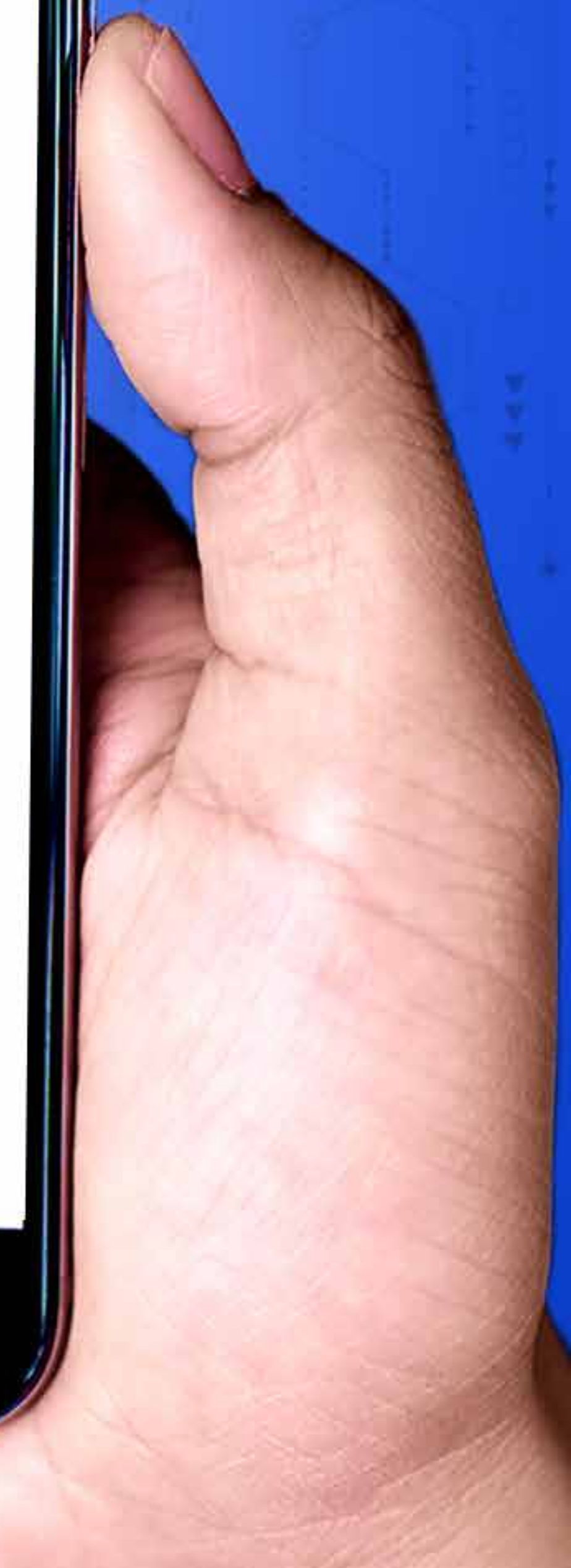

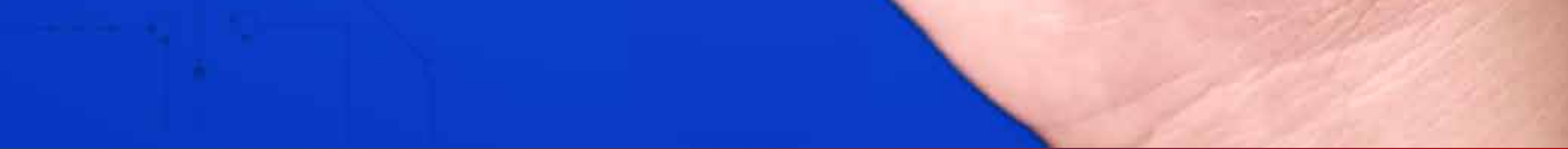

# **O QUE É O EduCONNECT?**

É um aplicativo da Totvs, usado em toda a **Rede Jesuíta de Educação**, que tem como objetivo facilitar o gerenciamento da rotina escolar do seu (sua) filho (a).

## COMO INSTALAR O APLICATIVO:

Passo: INSTALANDO O APLICATIVO

Baixe o aplicativo Educonnect no App Store ou Play Store.

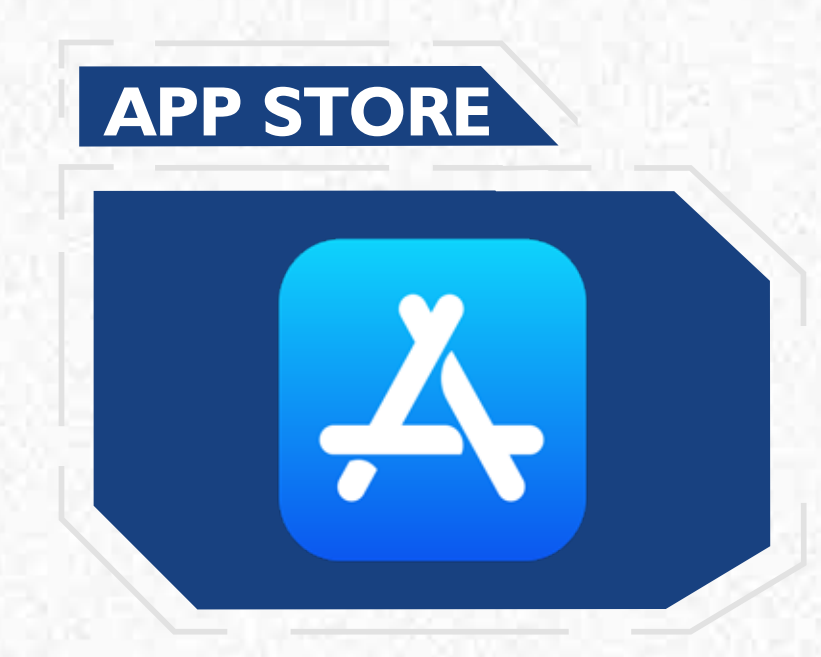

Passo: 2>

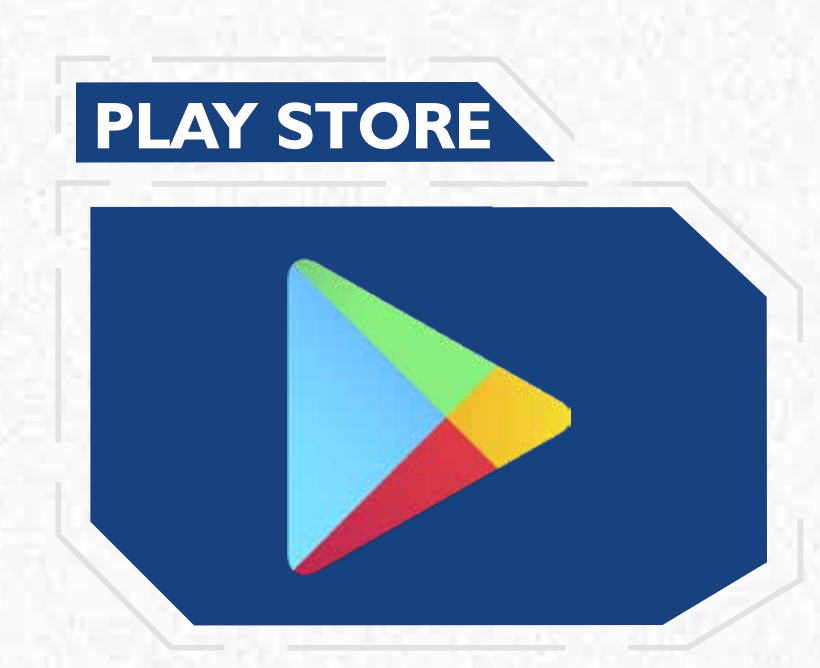

#### **CONFIGURANDO O APLICATIVO**

# Ao abrir o aplicativo "Meu EduCONNECT" é importante dar todas as permissões solicitadas.

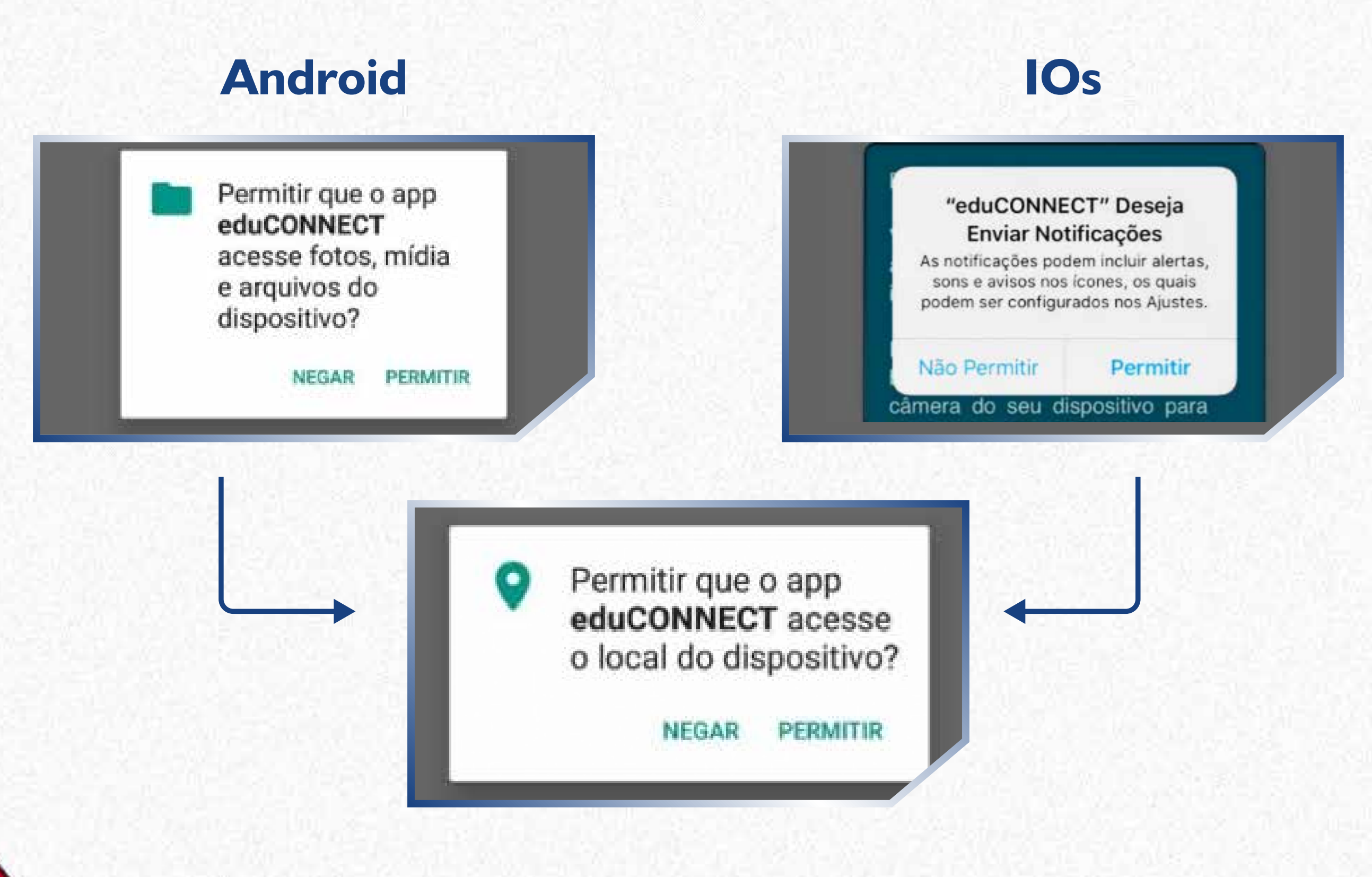

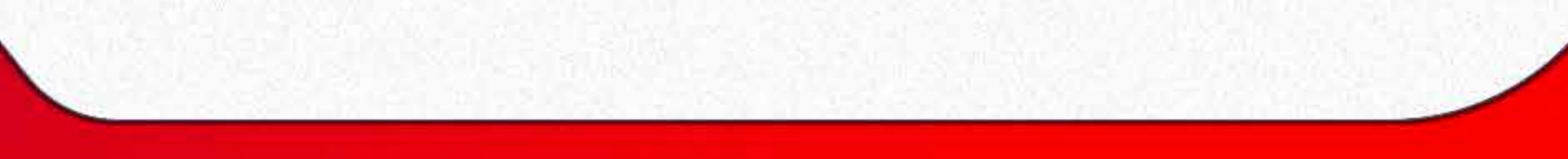

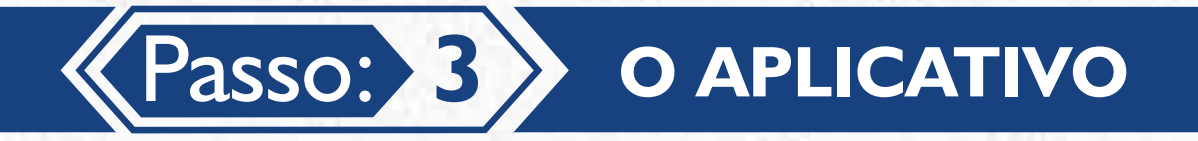

### Visualize o app EduCONNECT:

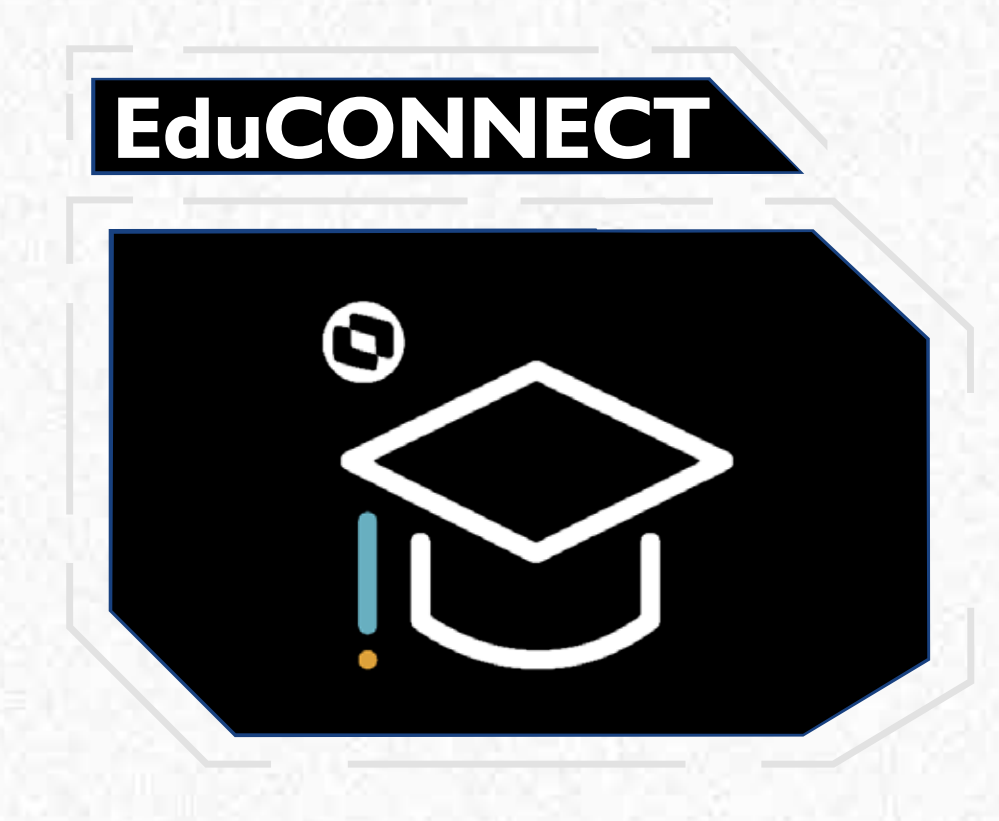

Passo: 4 VALIDAÇÃO DO DISPOSITIVO MÓVEL

Com a câmera, faça a leitura do QRCode:

# edu CONNECT

#### Bem-vindo!

Você ainda não configurou o aplicativo para acessar suas informações.

É muito simples! Basta clicar no botão abaixo 🔀 e apontar a câmera do seu dispositivo para leitura do QRCode, que deverá ser fornecido por sua Instituição.

> 00 0()

⊙ TOTVS

#### Faça a leitura deste **QRCode**

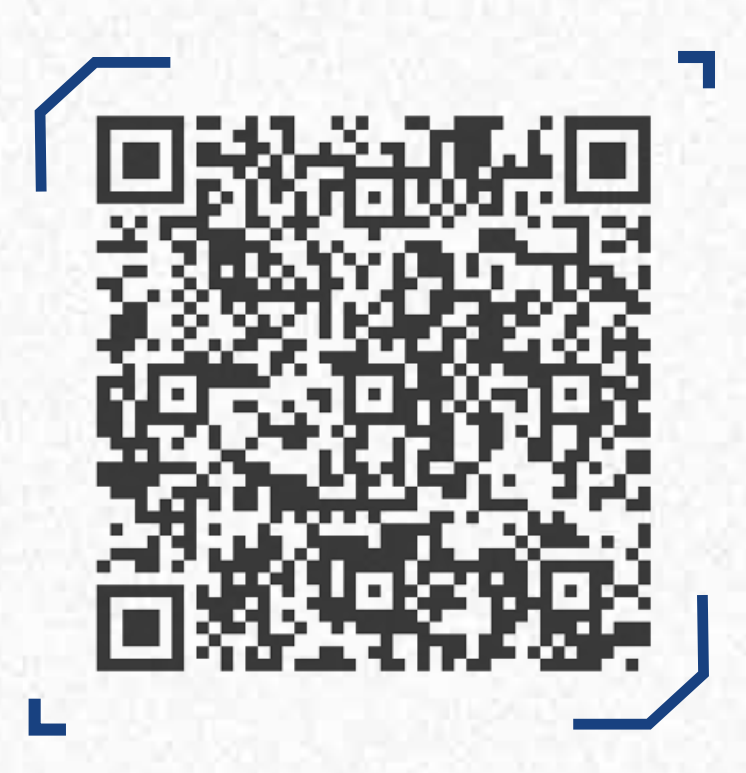

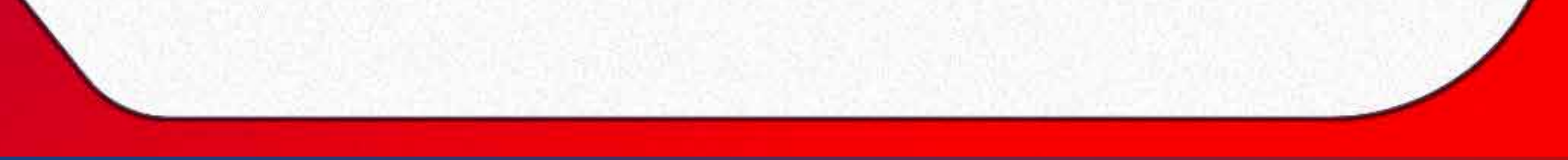

Após a leitura do **QRCode**, o aplicativo vai exibir a marca do **Colégio Santo Inácio**. Para acessá-lo, os responsáveis pelo aluno terão que utilizar: Para alunos veteranos, as mesmas credenciais de acesso do portal educacional **CSI Online** (usuário e senha) e clicar em **CONECTAR**). Para alunos novatos, utilizar o usuário CPF do responsável e a senha de 1º Acesso, a sua data de nascimento completa sem as barras.

Caso tenha dúvidas sobre essas credenciais, entre em contato com a Secretaria Escolar nos telefones: (85) 3066-3012 | 3066-3013.

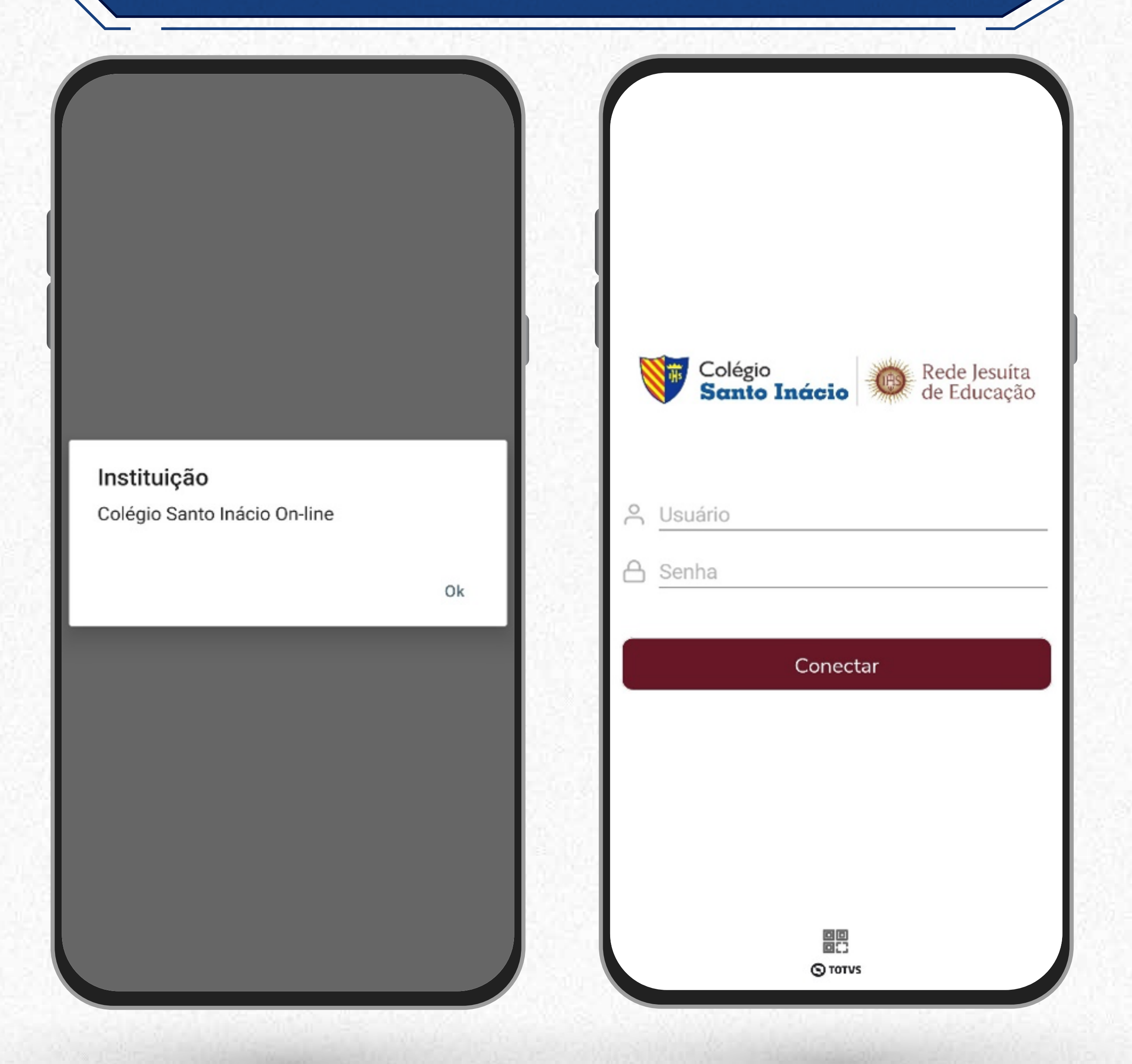

# Pais, responsáveis e alunos poderão verificar, pelo aplicativo.

- Agenda escolar
- Horários
- Frequência diária
- Ocorrências
- Mensagens eventuais
- Informações financeiras

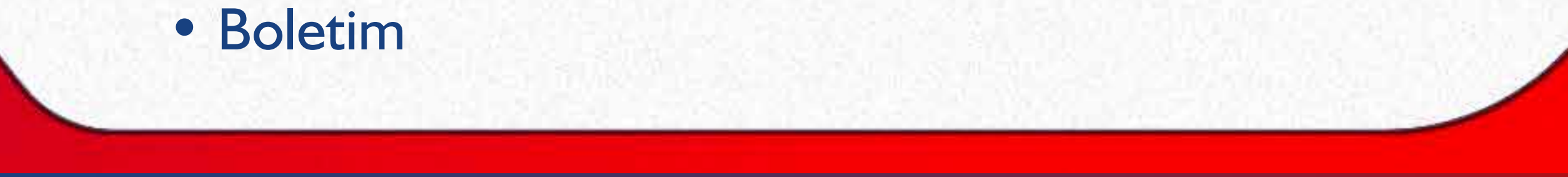

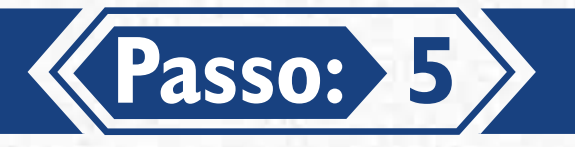

# Já no sistema **COLÉGIO SANTO INÁCIO** ONLINE você encontrará quatro tipos de "Menus". São eles:

## A. Menu de Notificações:

- Na parte superior poderão ser encontradas as informações do responsável e dos seus dependentes.
- O menu de notificações mostrará mensagens, enquetes e eventuais notificações acadêmicas e financeiras para pais e responsáveis.

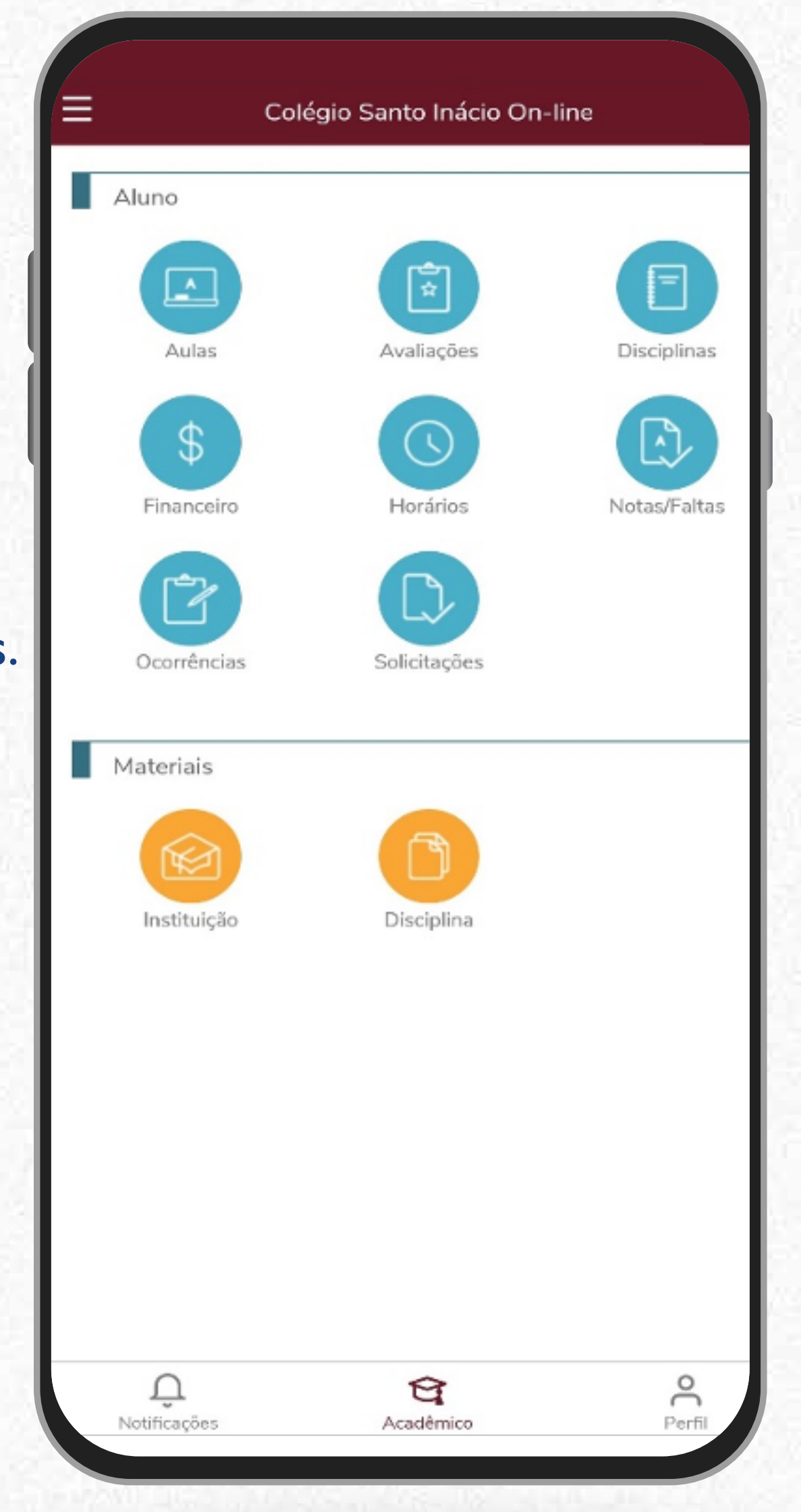

### **B. Menu acadêmico:**

- O menu Acadêmico dá acesso às informações acadêmicas e financeiras dos dependentes.
- Caso o responsável tenha mais de um dependente e deseje realizar a troca, basta clicar no ícone notificações e em seguida clicar no ícone da foto do (a) aluno (a) no canto superior direito.

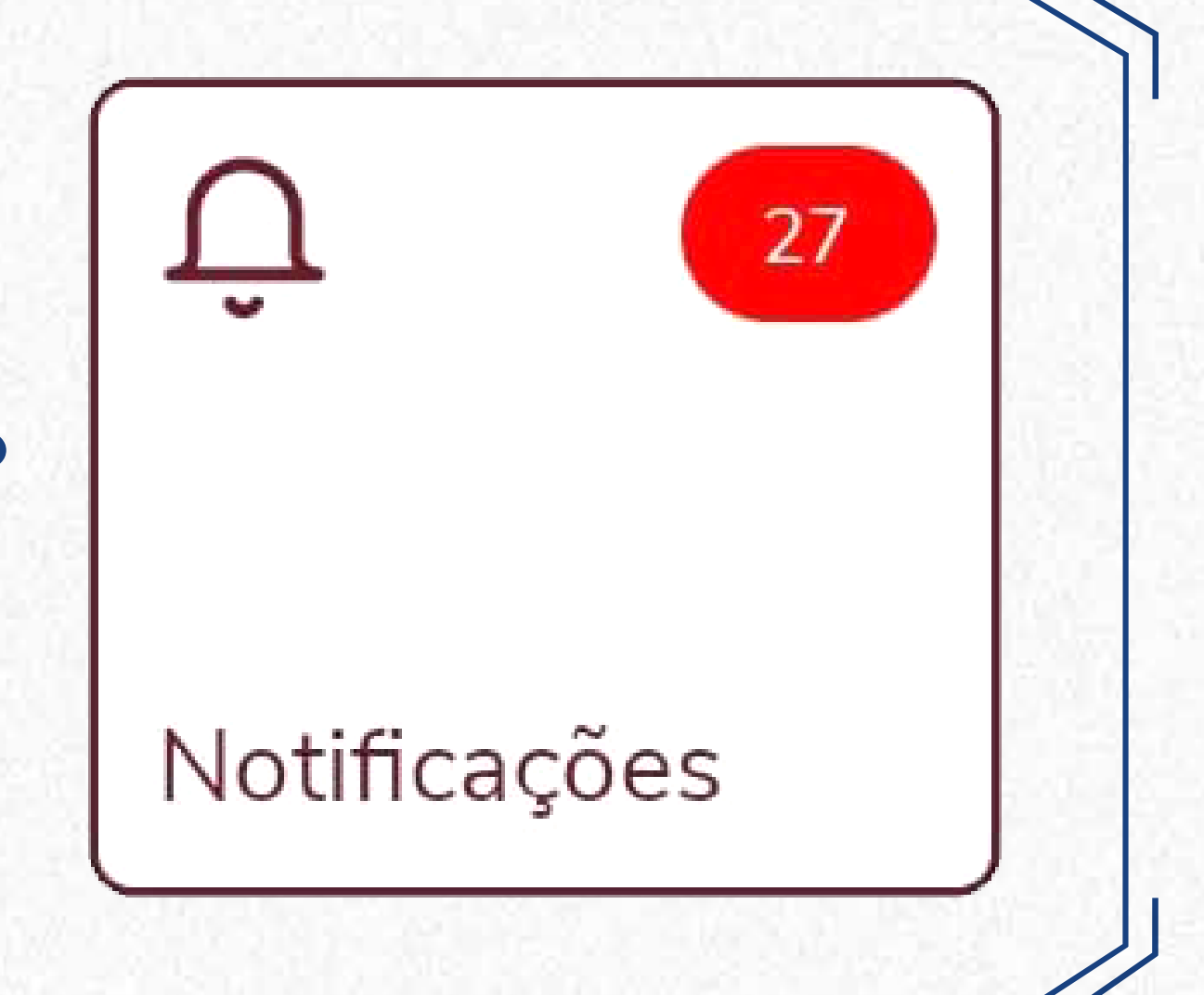

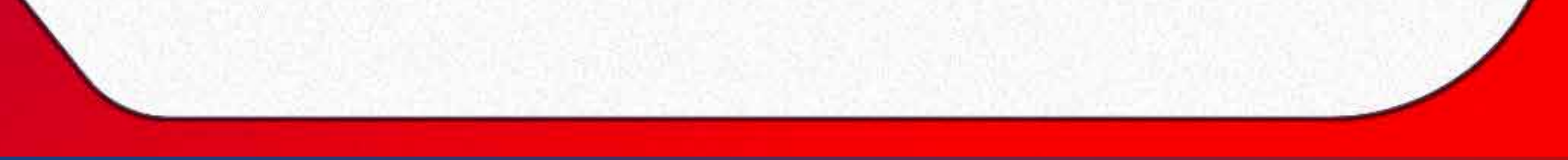

| Colégio Santo Ina   | ácio On-line |   |
|---------------------|--------------|---|
|                     | 0            |   |
| Nome:               |              |   |
| Usuário:            |              |   |
| Alterar senha       |              | > |
| Termos e privacidad | de           | > |
| Sobre e QR Code     |              | > |
| Sair                |              | > |
|                     |              |   |
|                     |              |   |
|                     |              |   |
|                     |              |   |
|                     |              |   |
|                     |              |   |
|                     |              |   |
| Û                   | ন্দ্র        | ĉ |

#### C. Menu Perfil:

 Nele são ofertadas as opções de alterar senha, termos de privacidade, e também traz informações sobre o QRCode, além de disponibilizar a opção de sair do aplicativo.

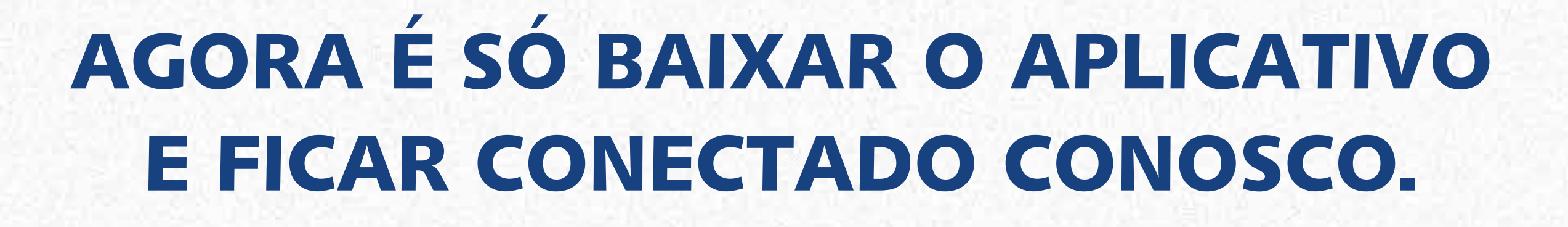

## Caso tenha dúvidas, entre em contato com o FAQ.

## **CENTRAL DE DÚVIDAS** (85)3066-3002

informatica@santoinacio.com.br

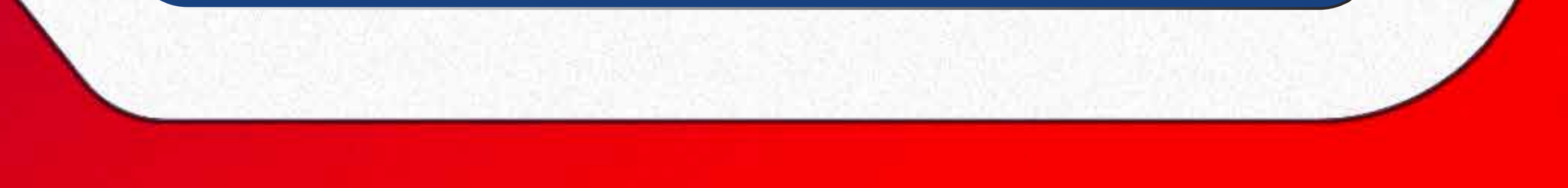

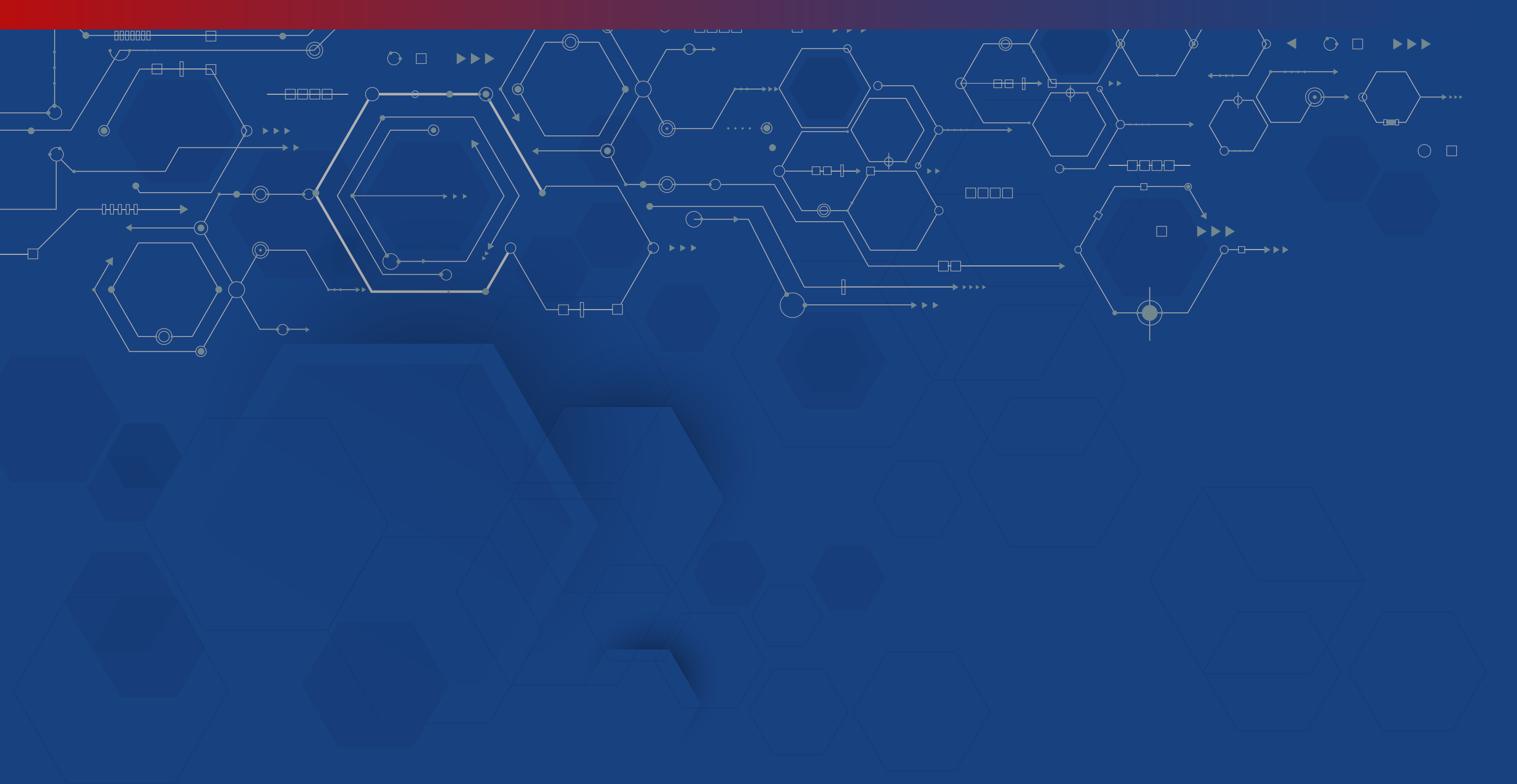

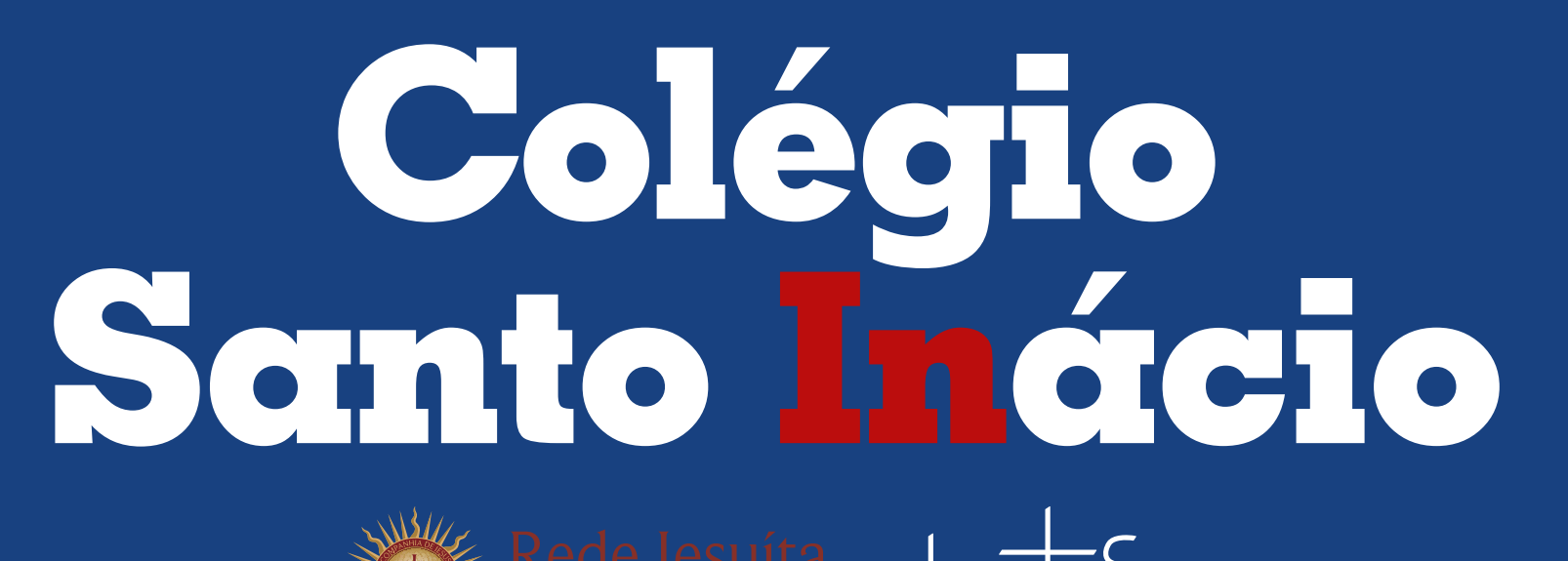

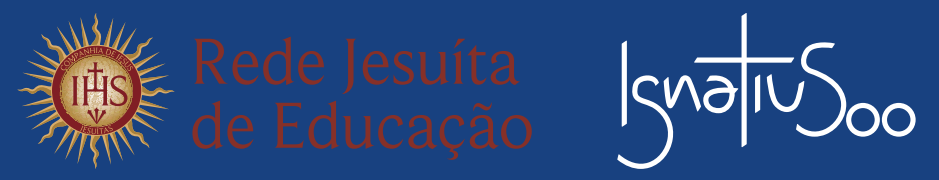

### (85) 3066-3001 | (85) 3066-3008 | (85) 3066-3000

(f) (a) santoinacioce | www.santoinacio.com.br

Av. Desembargador Moreira, 2355 - Dionísio Torres

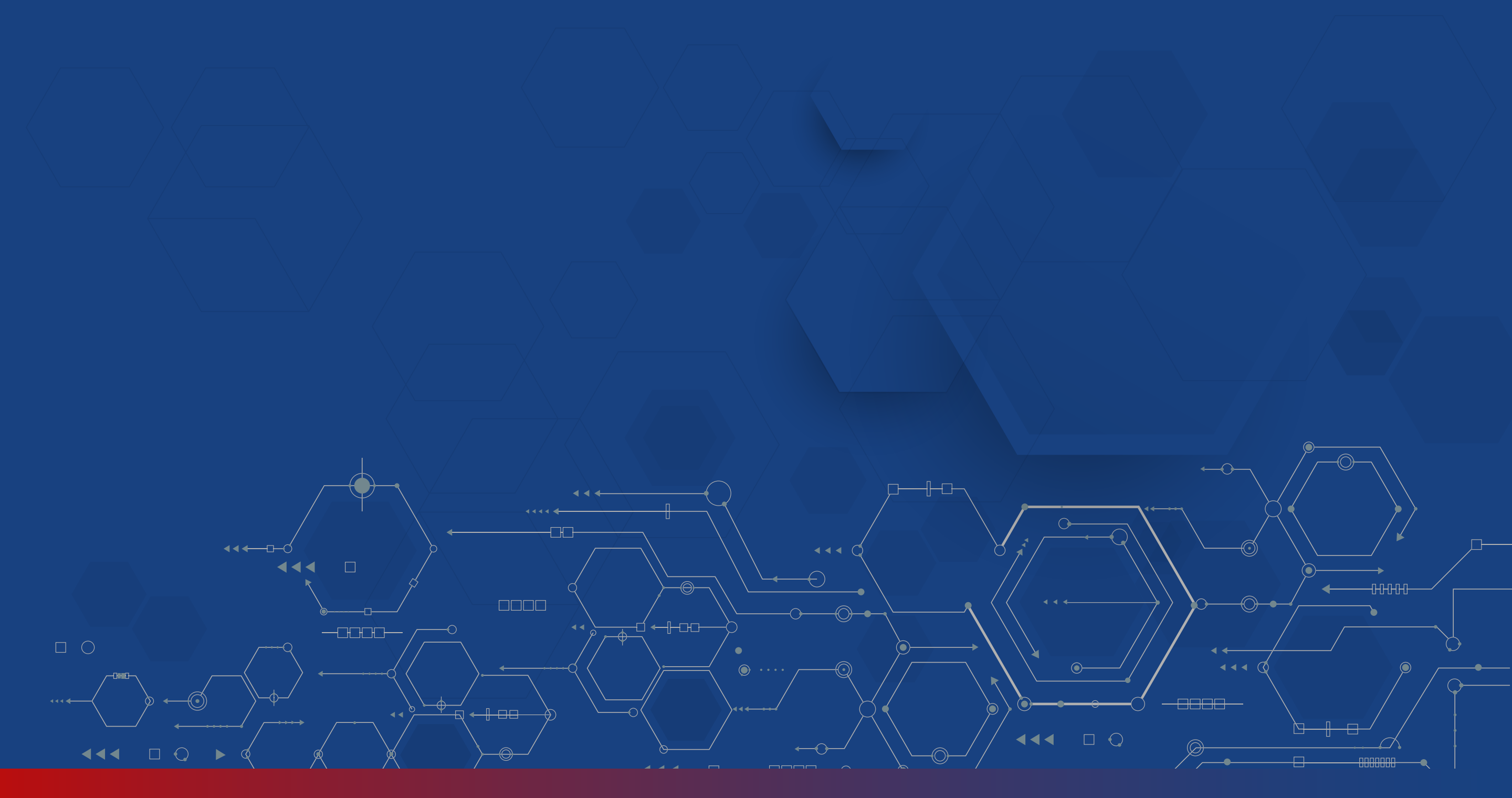